## **Camtasia Studio Library Tutorials**

Hold Ctl Key When Clicking Links ... Use ctl-W To Close Any Open Menus and Videos ctl-F Will Open Search Box ... Type Keyword then Hit Enter Key ... Enter Key Again Finds Next ... Esc Key To Close

| Submenu | Order | Link                                                                                     |
|---------|-------|------------------------------------------------------------------------------------------|
|         | 1     | how to use markers and library with batch production 1/12/2016                           |
|         | 2     | How To Add Multiple Sequence Assets To Timeline From Library 5/7/2015                    |
|         | 3     | how to retain position in library assets 8/12/2014                                       |
|         | 4     | How To Make Custom Sketch Motion Callouts [Using Just Library Quick Overview] 10/26/2013 |
|         | 5     | How To Make Sketch Motion Callouts [Using Just Library] 10/26/2013                       |
|         | 6     | how to share quizzes using Library 2013/06/12                                            |
|         | 7     | How To Use Library - Building Blocks 9/1/2012                                            |
|         | 8     | How To Use Library - Break Up Large Projects 9/1/2012                                    |
|         | 9     | How To Use Library - Cascade Build Out 9/1/2012                                          |
|         | 10    | How To Use Library - Extra Project Parts 9/1/2012                                        |
|         | 11    | How To Use Library - Composite Projects 9/1/2012                                         |
|         | 12    | How To Use Library - Simplify Editing 9/1/2012                                           |
|         | 13    | How To Use Library - Versioning 9/1/2012                                                 |

| Submenu | Order | Link                                                              |
|---------|-------|-------------------------------------------------------------------|
|         | 14    | How To Use Library - Theming 9/1/2012                             |
|         | 15    | How To Use Library - Export and Share 9/1/2012                    |
|         | 16    | How To Use Library - Leverage STT In Large Projects 7/18/2014     |
|         | 17    | How To Use Library - Retain Position In Grouped Assets 04/30/2013 |
|         | 18    | How To Use Library - Libzip Advantage 9/1/2012                    |
|         | 19    | How To Use Library - Work With Multiple Libraries 9/1/2012        |
|         | 20    | How To Use Library - Manage Library Backup Files 9/1/2012         |
|         | 21    | How To Use Library - Store Your Stuff 9/1/2012                    |
|         | 22    | How To Archive Reference Library With Project Files 4/15/2010     |
|         | 23    | How To Work With Library Sequence Objects 2/3/2010                |